## 生徒用タブレット端末 Wi-Fi 削除手順

【削除するとき】

・卒業時など、「今後ご家庭で使用することがなくなるとき」に行ってください。

【手順】

① 「設定」アプリをタップします。

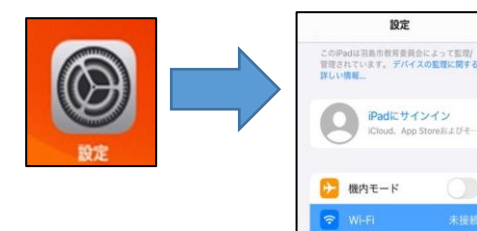

設定

機内モード

Wi-Fi

Wi-Fi

Wi-Fi 機器の名前

Wi-Fi 機器の名前

**(A)** 

**(B)** 

(C)

€ = (i)

**?** (i)

- ②「Wi-Fi」をタップします。 Bluetooth オン Wi-Fi 機器の名前 「Wi-Fi」の項目は ON に設定します (A)。 →項目の下にある一覧に、ご家庭の Wi-Fi 機器の名前が表示されています(B)。
- ③ 削除したい Wi-Fi 機器の名前(SSID)をみつけ、 名前の右側にある ① をタップします。(С)
- ④「このネットワーク設定を削除」をタップします。

⑤ 右の表示が出たら「削除」をタップします。

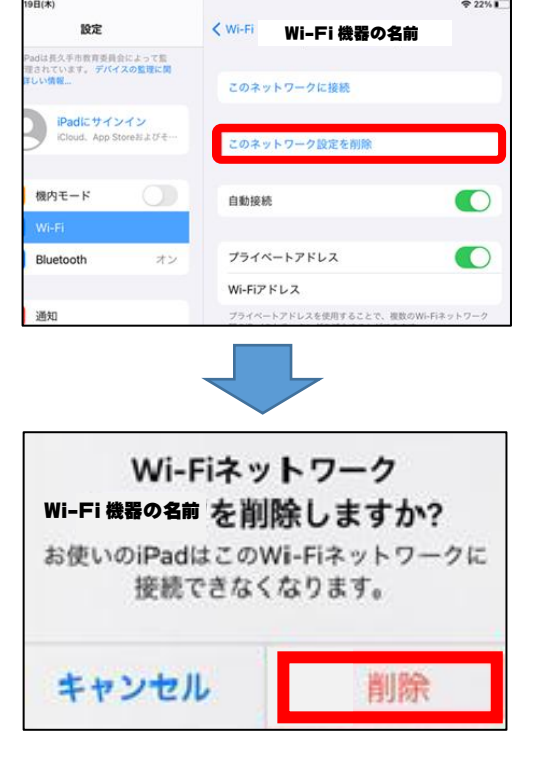

※ タブレット端末の [Wi-Fi] は OFF にしないでください。